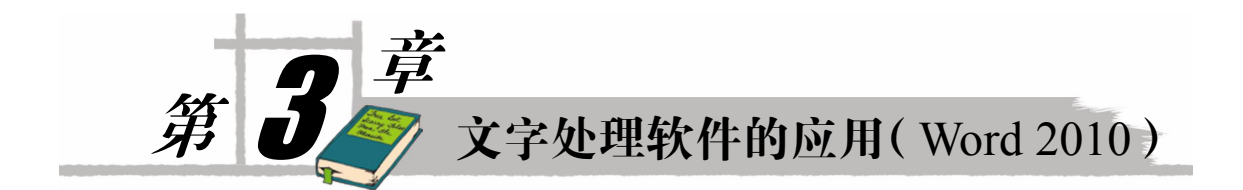

# 3.1 制作本学期课表

# 任务 1 启动 Word 2010 程序

# [任务描述]

介绍几种打开 Word 2010 程序的方法。

# [相关知识与技能]

1. 使用"开始"菜单打开 Word 2010

单击桌面左下角的"开始"菜单或者按下 Windows 键弹出"开始"菜单,展开"所有程序"选项,移动光标到"Microsoft Office"选项,在弹出的右侧菜单中选择 Microsoft Word 2010 选项单击或回车即可启动 Word 2010 程序,如图 3-1 所示。

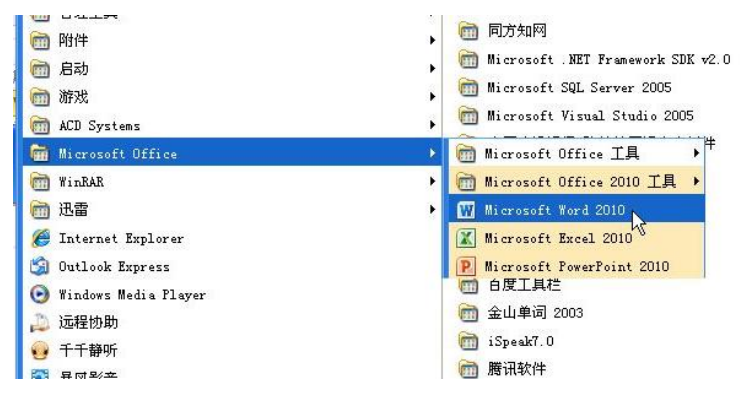

图 3-1 从"开始"菜单启动 Word 2010

## 2. 运行 Word 文档打开 Word 2010

当在"我的电脑"任意盘符中选择任意一个后缀名为.doc 或.docx 的文档双击、回车或如图 3-2 所示右击并在弹出的快捷菜单中单击"打开"选项时,计算机也会启动 Word 2010 程序,同时在编辑区打开选中的文档。

3. 新建空白 Word 文档并打开

在"我的电脑"窗口空白处右击,在弹出的菜单中选择"新建"选项,在展开的菜单中单击

"Microsoft Word 文档"选项,如图 3-3 所示。

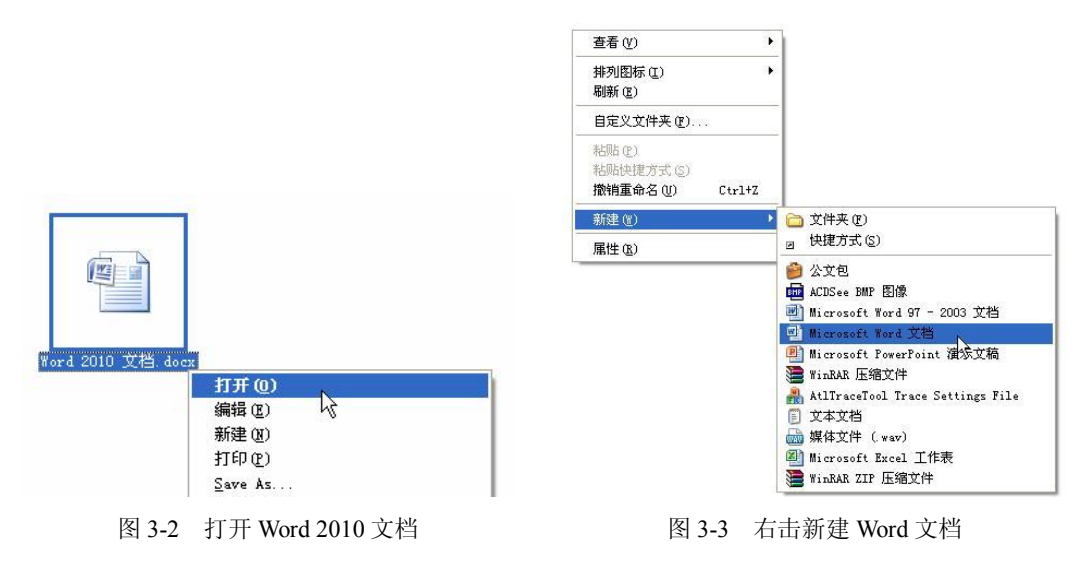

# [知识拓展]

Word 2010 是 Office 2010 家族中的主要成员, Word 2010 是集文字录入、编辑、排版于一身的 小型桌面排版印刷系统。Word 2010 给我们提供了"所见即所得"的操作环境,具有方便、直观的 版面设计功能。同时还提供了丰富的模板和强大的公式编辑器等多种功能。使用 Word 2010 可以高 效制作出图文并茂的文档。

Word 2010 的功能强大,同时操作却非常简便、快捷,使得我们可以轻松的学习和使用 Word 2010,其操作界面如图 3-4 所示。

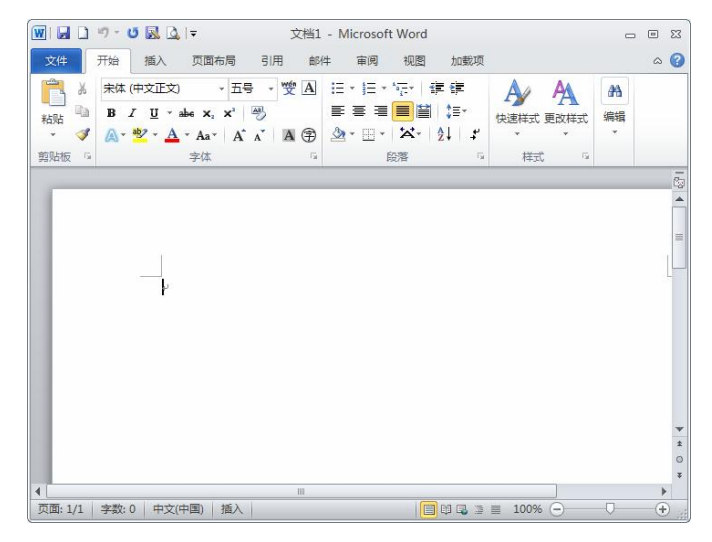

#### 图 3-4 Word 2010 窗口

Microsoft Word 从 Word 2007 升级到 Word 2010 后,"文件"选项卡代替了 Word 2007 中的 Office 按钮。此外, Word 2010 取消了传统的菜单操作方式,取而代之的是各种功能区。在 Word 2010 窗

口上方看起来像菜单的名称其实就是功能区的名称,当单击这些选项卡的名称时并不会打开菜单, 而是切换到与之相对应的功能区面板。每个功能区根据功能的不同又分为若干个组,每个功能区对 应不同的功能集合。

1. "开始"功能区

"开始"功能区中包括剪贴板、字体、段落、样式和编辑 5 个组,对应 Word 2003 的"编辑"和"格式"菜单部分命令。该功能区主要用于对 Word 2010 文档进行文字编辑和格式设置,是用户最常用的功能区,其功能区如图 3-5 所示。

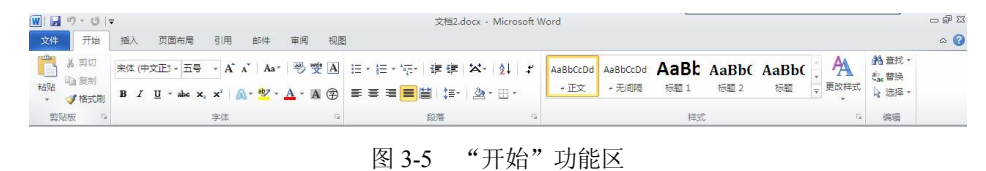

# 2. "插入"功能区

"插入"功能区包括页、表格、插图、链接、页眉和页脚、文本和符号 7 个组,对应 Word 2003 中"插入"、"表格"、"视图"菜单的部分命令,主要用于在 Word 2010 文档中插入各种元素,其功能区如图 3-6 所示。

| 文件           | 开始 | a 12 | ia d | 西布局 引用 自                                                                                                    | 5件 审阅             | 视图        |                   |           |    |      |             |                                                                                                    |    |                           |                    |         |                      | ۵ 🕜 |
|--------------|----|------|------|----------------------------------------------------------------------------------------------------|-------------------|-----------|-------------------|-----------|----|------|-------------|----------------------------------------------------------------------------------------------------|----|---------------------------|--------------------|---------|----------------------|-----|
| <b>新</b> 型 3 |    | 分页   | 表格・  | ■ 第二 1000 million       ■ ■ ■ ■ ■       ■ ■ ■       ■ ■       ■ ■       ■ ■       ■ ■       ■ ■       ■ ■       ■ ■       ■ ■       ■ ■       ■ ■       ■       ■       ■       ■       ■       ■       ■       ■       ■       ■       ■       ■       ■       ■       ■       ■       ■       ■       ■       ■       ■       ■       ■       ■       ■       ■       ■       ■       ■       ■       ■       ■       ■       ■       ■       ■       ■       ■       ■       ■       ■       ■       ■       ■       ■       ■       ■       ■       ■       ■       ■       ■       ■       ■ <tr< th=""><th>入計<br/>SmartArt 図表</th><th>展幕戦図<br/>・</th><th><b>《</b>》<br/>超链接</th><th>1000 交叉引用</th><th>同志</th><th>同時</th><th><b>第</b>页码</th><th>▲         ●         ●         ●         ●         ●         ●         ●         ●         ●         ●         ●         ●         ●         ●         ●         ●         ●         ●         ●         ●         ●         ●         ●         ●         ●         ●         ●         ●         ●         ●         ●         ●         ●         ●         ●         ●         ●         ●         ●         ●         ●         ●         ●         ●         ●         ●         ●         ●         ●         ●         ●         ●         ●         ●         ●         ●         ●         ●         ●         ●         ●         ●         ●         ●         ●         ●         ●         ●         ●         ●         ●         ●         ●         ●         ●         ●         ●         ●         ●         ●         ●         ●         ●         ●         ●         ●         ●         ●         ●         ●         ●         ●         ●         ●         ●         ●         ●         ●         ●         ●         ●         ●         ●         ●         ●         ●</th><th></th><th>◎ 签名行 · ⑤ 日期和时间 下沉 例 对象 ·</th><th>π<br/><sub>公式</sub></th><th>Ω<br/>符号</th><th><mark>#</mark><br/>编号</th><th></th></tr<> | 入計<br>SmartArt 図表 | 展幕戦図<br>・ | <b>《</b> 》<br>超链接 | 1000 交叉引用 | 同志 | 同時   | <b>第</b> 页码 | ▲         ●         ●         ●         ●         ●         ●         ●         ●         ●         ●         ●         ●         ●         ●         ●         ●         ●         ●         ●         ●         ●         ●         ●         ●         ●         ●         ●         ●         ●         ●         ●         ●         ●         ●         ●         ●         ●         ●         ●         ●         ●         ●         ●         ●         ●         ●         ●         ●         ●         ●         ●         ●         ●         ●         ●         ●         ●         ●         ●         ●         ●         ●         ●         ●         ●         ●         ●         ●         ●         ●         ●         ●         ●         ●         ●         ●         ●         ●         ●         ●         ●         ●         ●         ●         ●         ●         ●         ●         ●         ●         ●         ●         ●         ●         ●         ●         ●         ●         ●         ●         ●         ●         ●         ●         ●         ● |    | ◎ 签名行 · ⑤ 日期和时间 下沉 例 对象 · | π<br><sub>公式</sub> | Ω<br>符号 | <mark>#</mark><br>编号 |     |
|              | 页  |      | 表格   |                                                                                                    | 插图                |           |                   | 链接        | J  | 1層和页 | HØ          |                                                                                                    | 文本 |                           |                    | 符号      |                      |     |

#### 3. "页面布局"功能区

"页面布局"功能区包括主题、页面设置、稿纸、页面背景、段落、排列 6 个组,对应 Word 2003 的"页面设置"命令和"格式"菜单中的部分命令,用于帮助用户设置 Word 2010 文档页面样式, 其功能区如图 3-7 所示。

| V 🖬 🤊 - 😈 🖙                              | r                                     |      | 文档2.docx - M  | licrosoft Word        | _          | 01              | d 23 |
|------------------------------------------|---------------------------------------|------|---------------|-----------------------|------------|-----------------|------|
| 文件 开始                                    | 插入 页面布局 引用 邮件 审阅 视图                   |      |               |                       |            | G               | » 🕜  |
| 文- 1 1 1 1 1 1 1 1 1 1 1 1 1 1 1 1 1 1 1 |                                       |      | 🔊 🔊 🗋         | 續进 间距                 |            | 🖉 📡 📄 🙀 Là V芥 · |      |
| 主题 文字体 -                                 | 11111 111 111 111 111 111 111 1111 11 | 1011 | 28日 西面統色 西面边框 | 健 左 0 字符 : ↓量 段前: 0 行 | - 1        |                 |      |
| * ◎效果 *                                  | · · · · · · · · · · · · · · · · · · · | 设置   | v v           | 翻右: 0 字符 📫 🧯 龍后: 0 行  | 0          |                 |      |
| 主题                                       | 页面设置                                  | 稿纸   | 页面背景          | £9.78                 | 1 <u>6</u> | 排列              |      |

#### 图 3-7 "页面布局"功能区

4. "引用"功能区

"引用"功能区包括目录、脚注、引文与书目、题注、索引和引文目录 6 个组,用于实现在 Word 2010 文档中插入目录等比较高级的功能,其功能区如图 3-8 所示。

| W   🖵 | 19 - U  =        |                                                   |                   |      |                                                                                                    | 文档2.docx                                                  | - Microsoft Word                        |                             | - # X |
|-------|------------------|---------------------------------------------------|-------------------|------|----------------------------------------------------------------------------------------------------|-----------------------------------------------------------|-----------------------------------------|-----------------------------|-------|
| 文件    | 开始               | 插入 页面布局                                           | 引用                | 邮件   | 审阅 视图                                                                                                    |                                                           |                                         |                             | ۵ 🕜   |
| 日景・   | ■•添加文字<br>■●更新目录 | AB <sup>1</sup> 協 插入 開<br>插入 期注 <sup>Ag</sup> 下一創 | 電注<br>設脚注 ▼<br>計注 | 插入引文 | <ul> <li>3) 管理源</li> <li>4</li> <li>4</li> <li>4</li> <li>第五 →</li> <li>※</li> <li>※</li>     &lt;</ul> | <ul> <li>         · · · · · · · · · · · · · · ·</li></ul> | ▲ 塗 加入室引<br>(加) 更新索引<br>(加) 更新索引<br>素引项 | → 場 協入引文目录<br>「「「「「「「「「」」」」 |       |
|       | 目录               | 脚注                                                | 12                |      | 引文与书目                                                                                                    | 题注                                                        | 索引                                      | 引文目录                        |       |

图 3-8 "引用"功能区

# 5. "邮件"功能区

"邮件"功能区包括创建、开始邮件合并、编写和插入域、预览结果和完成5个组,该功能区

的作用比较专一,专门用于在 Word 2010 文档中进行邮件合并方面的操作,其功能区如图 3-9 所示。

| W ⊒ *7 * O  =       | 文档2.docx - Microsoft Word       | ~ 물 2 |
|---------------------|---------------------------------|-------|
| 文件 开始 插入 页面布局 引用 部件 | 审阅 视图                           | ۵ 🕜   |
|                     | ○    □    □    □    □    □    □ |       |
| 创建 开始邮件合并           | 编写和插入城 预防结果 完成                  |       |

图 3-9 "邮件"功能区

6. "审阅"功能区

"审阅"功能区包括校对、语言、中文简繁转换、批注、修订、更改、比较和保护 8 个组,主要用于对 Word 2010 文档进行校对和修订等操作,适用于多人协作处理 Word 2010 长文档,其功能 区如图 3-10 所示。

| WI 🖬 🤊            | - 0             | Ŧ    |                    |    |                     |                         | 文档2.docx - Microsoft | Word                                                                                                    |                     |     |           | - 출 23 |
|-------------------|-----------------|------|--------------------|----|---------------------|-------------------------|----------------------|----------------------------------------------------------------------------------------------------|---------------------|-----|-----------|--------|
| 文件                | 开始              | 插入   | 页面布局               | 引用 | 邮件 审阅 视             | 图                       |                      |                                                                                                    |                     |     |           | ۵ 🕜    |
| <b>学</b><br>拼写和语法 | (1)<br>信息<br>检索 | 同义词库 | ABC<br>123<br>字数统计 |    | ▲ 英语助手<br>1 更新输入法词典 | 简繁转简<br>繁 简转繁<br>簡 简繁转换 |                      | <ul> <li>□</li> <li>□</li></ul> | <ul> <li></li></ul> | 山北较 | 日本作者 限制編編 |        |
|                   | 8               | ezet |                    |    | 语言                  | 中文简繁转换                  | 批注                   | 修订                                                                                                    | 更改                  | 比较  | 保护        |        |

图 3-10 "审阅"功能区

7. "视图"功能区

"视图"功能区包括文档视图、显示、显示比例、窗口和宏 5 个组,主要用于设置 Word 2010 操作窗口的视图类型,以方便用户操作,其功能区如图 3-11 所示。

| WI 🖬 🗉 | ) - U      | Ŧ          |        |    |                                                |         |                  |      |                                                | 文档2. | docx - N | licrosof | ft Word                                                       |      | _  |     | ŝ |
|--------|------------|------------|--------|----|------------------------------------------------|---------|------------------|------|------------------------------------------------|------|----------|----------|---------------------------------------------------------------|------|----|-----|---|
| 文件     | 开始         | 插入         | 页面布局   | 引用 | 邮件                                             | 审阅      | 视图               |      |                                                |      |          |          |                                                               |      |    | ۵ 😮 | ) |
| 页面视图   | 回读版式<br>视图 | Web #53045 | 图 大纲视图 | 草稿 | <ul> <li>标尺</li> <li>网格</li> <li>号航</li> </ul> | 线<br>窗格 | <b>?</b><br>显示比例 | 100% | <ul> <li>单页</li> <li>双页</li> <li>可宽</li> </ul> |      | 全部重排     | 拆分       | <ul> <li>□〕并排查看</li> <li>□〕同步滚动</li> <li>□〕副重设窗口位置</li> </ul> | 切換窗口 | 爱、 |     |   |
|        |            | 文档视图       |        |    | 显示                                             | i.      | tion of          | 显示比例 | 1                                              |      |          |          | 窗口                                                            |      | 宏  |     |   |

图 3-11 "视图"功能区

8. "加载项"功能区

"加载项"功能区包括"菜单命令"一个分组,加载项是可以为 Word 2010 安装的附加属性,如自定义的工具栏或其他命令扩展。"加载项"功能区则用来在 Word 2010 中添加或删除加载项, 其功能区如图 3-12 所示。

| 🔟 🖬 🗋 🤊 - ೮ 🔣 🞑 I=           | 文档2.doc - Microsoft Word |     |
|------------------------------|--------------------------|-----|
| 文件 开始 插入 页面布局 引用 邮件 审阅 视图 加载 | π                        | ۵ 🚱 |
| 派入<br>表目录                    |                          |     |
| 新建组                          |                          |     |

图 3-12 "加载项"功能区

#### [探索与练习]

- (1) 在"我的文档"文件夹中新建 Word 2010 文档。
- (2)分别使用双击和右击方式打开这个文档。
- (3)使用前面介绍的不同方法打开 Word 2010 文档。

76

# 任务2 页面设置

#### [任务描述]

对文档进行页面设置使之符合使用需要。

## [相关知识与技能]

1. 选定纸张大小及方向

(1) Word 默认的纸张是 A4,对于课程表来说太大了。首先单击 Word 窗口上方的"页面布局"选项卡,切换到"页面布局"功能区。单击"纸张大小"按钮并在其下拉列表框中选中"A5 148 ×210 毫米"选项,如图 3-13 所示。

(2) 接着单击"纸张方向"按钮并在其下拉列表中选择"横向"选项,如图 3-14 所示。

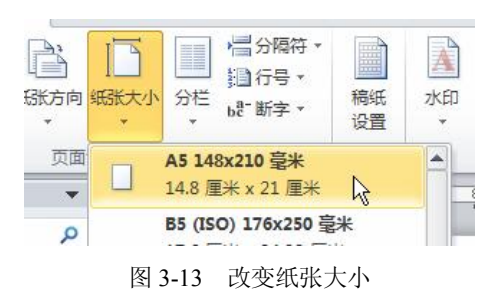

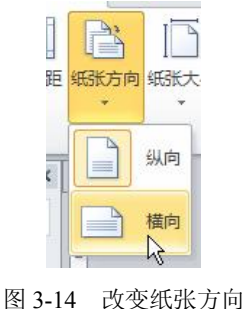

# 2. 修改页边距

(1) Word 2010 提供了常用页边距,用于快捷地调整页边距。在功能区中单击"页边距"按 钮可以打开其下拉列表,在列出的常用页边距中选择单击就可以修改当前文档的页边距,如图 3-15 所示。

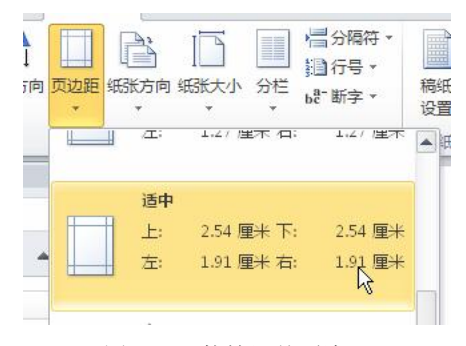

图 3-15 快捷调整页边距

(2)页边距也可以手动调节,在文档右侧滑动条的上方有一个"标尺"按钮,如图 3-16 所示, 单击之后会在编辑区显示纵横方向两个标尺,在"标尺"的灰白分界线上按住鼠标拖动可以手动调 整页边距,如图 3-17 所示。

## 第3章 文字处理软件的应用(Word 2010)

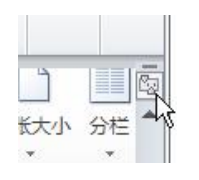

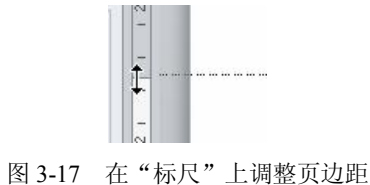

## 图 3-16 单击"标尺"按钮

## [探索与练习]

- (1) 新建 Word 文档,将纸张大小设置为 A5 14.8cm×21cm。
- (2) 将纸张方向调整为横向。
- (3) 将页边距设置为上下 3.5cm, 左右 1.5cm。
- (4) 改变文字方向为垂直。
- (5) 设定间距为段前1行,段后0.5行。

# 任务3 使用表格工具绘制表格

## [任务描述]

Word 2010 提供了方便且功能丰富的表格工具,使用表格工具来制作课程表。

#### [相关知识与技能]

1. 编辑标题

在刚打开的文档中输入"课程表",并在这几个字上双击将其全选。被选中后文字显示淡灰色 底色。然后在"开始"功能区的"字体"部分单击"字体"和"字号"文本框右侧的向下箭头,在 弹出的下拉列表中分别选定"黑体"和"一号",将"课程表"三个字修改为"黑体"、"一号"字, 如图 3-18 所示。

然后单击"居中"按钮使"课程表"三字居中显示,如图 3-19 所示。

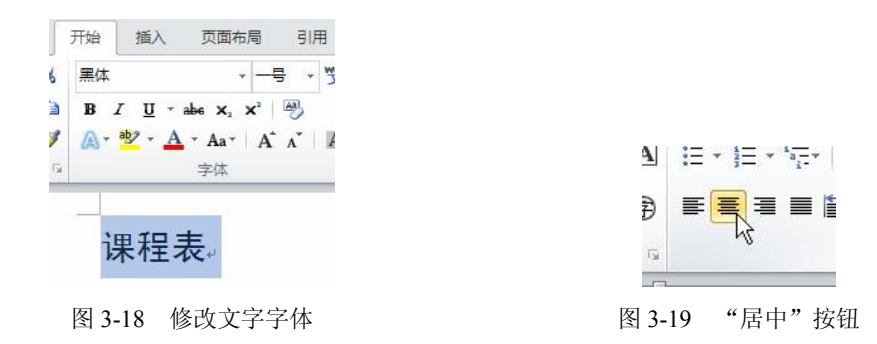

#### 2. 插入表格

单击窗体上方"插入"选项卡,切换到"插入"功能区。然后单击"表格"按钮,在其弹出的 下拉菜单上滑动鼠标(不按任何按键),待菜单上显示"6×7表格"时单击,如图 3-20 所示,这 时文档中就插入了一个6列7行的表格。

77

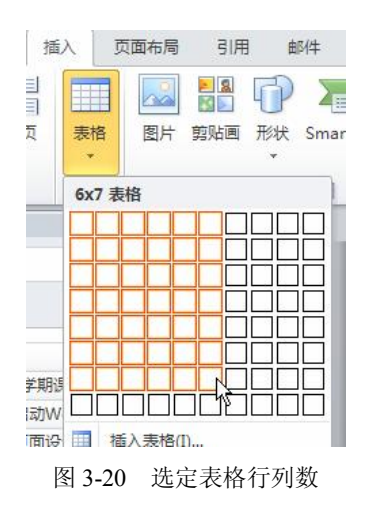

3. 改变表格样式

这时功能区会自动切换到"表格工具一设计"功能区,单击"浅色底纹一强调文字颜色 1",如图 3-21 所示,刚建立的表格的表格样式就变为这种风格。

4. 改变边框风格

这种边框风格不是我们熟悉的网格,还需要修改一下。将鼠标移动到表格左上角的十字方块处, 待光标变为十字箭头时单击,将整个表格选中,如图 3-22 所示。

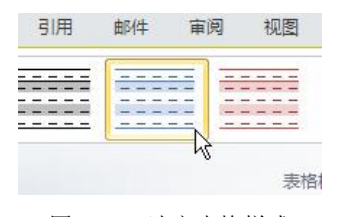

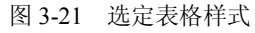

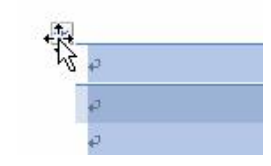

图 3-22 选定整个表格

在功能区中单击"边框"按钮右侧的下拉箭头,选择"所有框线"选项,如图 3-23 所示。这时表格边框风格变为我们熟悉的网格状。

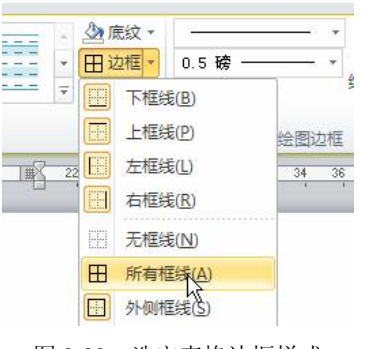

图 3-23 选定表格边框样式

5. 修改单元格对齐方式

保持整个表格的选定状态。单击"布局"选项卡打开"表格工具-布局"功能区,在"对齐方式"中单击"水平居中",如图 3-24 所示,将表格所有单元格的对齐方式设定为"水平居中"。

6. 使用"绘制表格"功能

单击"设计"选项卡回到"表格工具一设计"功能区,单击"绘制表格"按钮,这时光标变为 画笔状。移动光标到表格左上角按下鼠标左键不放,向右下拖动到这个单元格的右下角松开鼠标, 第一个单元格就出现一条斜线,如图 3-25 所示。再次单击"绘制表格"按钮放弃选定这个功能。

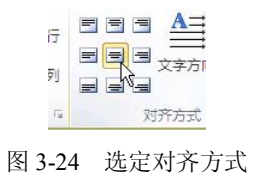

|   | 9 |
|---|---|
| ø |   |
|   |   |

## 图 3-25 绘制表格

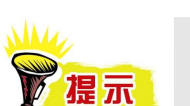

"绘制表格"的功能非常多,可以直接用这个功能绘制一个表格。

7. 合并单元格

将光标移动到第四行的左侧,单击将整行选中。在"表格工具-布局"功能区中单击"合并单 元格"按钮,如图 3-26 所示将整个第四行合并为一个单元格。以同样的方法合并最后一行。

|             | 邮件                                    | 审                    | 阅     | 祸  |
|-------------|---------------------------------------|----------------------|-------|----|
| 入<br>入<br>入 | 1 1 1 1 1 1 1 1 1 1 1 1 1 1 1 1 1 1 1 | 合并单;<br>标分单;<br>标分表; | 元格元禄格 |    |
| 15          | 2                                     | 合并                   |       |    |
| 10          | 12                                    | 14                   | 16    | 18 |

图 3-26 "合并单元格" 按钮

8. 输入文字

在设计好的表格中输入当前学期的课程,效果如图 3-27 所示。

|       |       | 课利     | 呈表。         |        |        |
|-------|-------|--------|-------------|--------|--------|
|       | 星期一₽  | 星期二₽   | 星期三₽        | 星期四₽   | 星期五₽   |
| 1-2₽  | 大学语文。 | 数据库₽   | 数据结构↔       | 专业英语₽  | 软件工程₽  |
| 3-4+2 | 数据库₽  | 计算机网络₽ | 计算机数学↔      | 数据库系统↔ | 选修 B₽  |
|       |       | 午      | 休↔          |        |        |
| 5-6₽  | 软件工程₽ | 操作系统₽  | 选修 A₽       | 大学语文↩  | 大学英语↩  |
| 7-8₽  | 数据库₽  | 体育₽    | 计算机数学↔      | 操作系统↔  | 计算机网络+ |
|       | 92.   | 晚自     | <b>।</b> ञ≁ |        |        |

图 3-27 课程表完成效果

## [探索与练习]

- (1)利用 Word 2010 制作当前学期的课程表。
- (2)利用 Word 2010 的表格工具制作九九乘法表。
- (3) 使用"绘制表格"功能绘制课程表空表。
- (4)利用 Word 2010 的表格工具制作求职简历。
- (5)利用 Word 2010 提供的功能美化建立的表格。

# 任务4 文档的保存和打印

## [任务描述]

介绍保存和打印文档的方法。

# [相关知识与技能]

#### 1. 保存文档

(1)当 Word 2010 程序得到用户指定的当前文档的保存路径时,按下快捷键 Ctrl+S 或单击左 上角快速访问工具栏中的"保存"按钮可以直接保存文档。否则会弹出"另存为"对话框提示用户 指定保存路径,如图 3-28 所示。

(2)使用"另存为"对话框,我们可以将文档修改为其他名称或类型,也可以修改文档的保存路径。这里我们将文档名修改为"课程表",如图 3-29 所示,并保存到容易找到的位置。

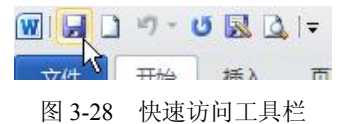

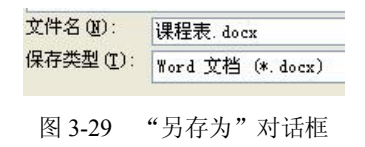

## 2. 打印文档

需要打印文档时可以单击左上角快速访问工具栏中的"打印预览和打印"按钮,或"文件"选项卡中的"打印"选项。这时文档编辑区变为打印设置和预览界面,如图 3-30 所示。在这里我们可以进行如选择打印机、打印份数等设定。也可以直观的在右侧打印预览中看到打印效果。确认连接打印机后就可以单击"打印"按钮打印文档。

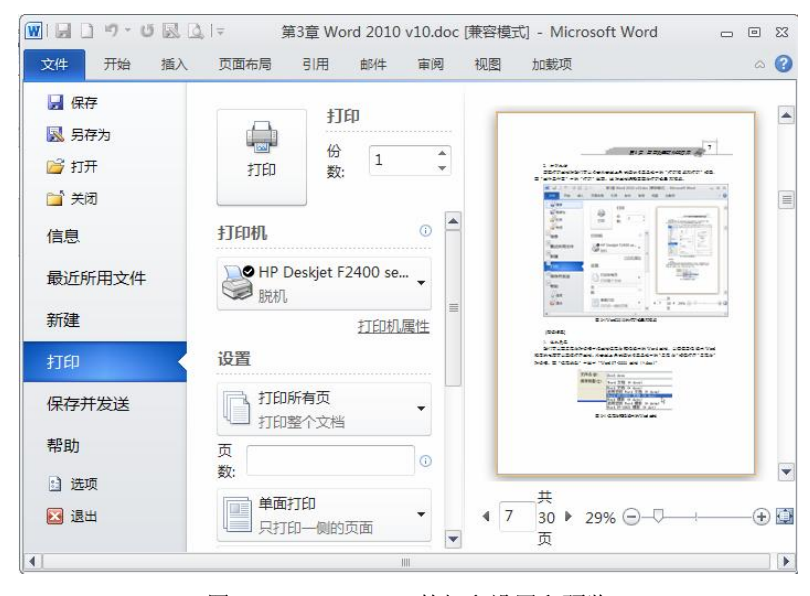

图 3-30 Word 2010 的打印设置和预览

#### [知识拓展]

#### 版本兼容

我们可以在"另存为"对话框中将文档保存为较低版本的 Word 文档,以便使用低版本 Word 程序的电脑可以直接打开文档。如果是第一次保存文档,单击左上角快速访问工具栏中的"保存"按钮,否则单击"文件"选项卡中的"另存为"选项,打开"另存为"对话框。在"保存类型"下 拉列表下拉列表中选中"Word 97-2003 文档 (\*.doc)",如图 3-31 所示。

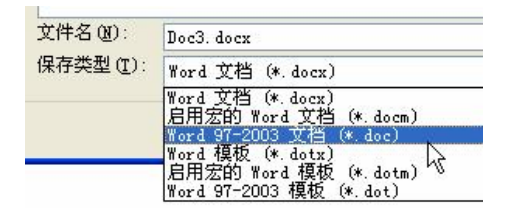

图 3-31 保存为较低版本的 Word 文档

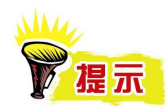

不但能保存为 Word 文档,还能保存为其他类型文档甚至 PDF 文档或网页。

#### [探索与练习]

- (1) 将已经保存过的 Word 2010 文档另存到其他文件位置。
- (2) 将 Word 2010 文档另存为 Word 2003 等 Word 较低版本可以打开的文档。
- (3)将 Word 2010 文档另存为网页形式,观察生成的文件类型。
- (4) 将 Word 2010 文档另存为 PDF 文档,并打开这个 PDF 文档查看显示效果。
- (5)条件允许时将任务3制作的课程表打印出来,注意先预览打印效果。

# 3.2 制作演讲比赛通知

# 任务 5 使用图片作为背景

[任务描述]

介绍在 Word 2010 中使用图片做背景的方法。

#### [相关知识与技能]

Word 文档默认的背景颜色为白色。为了增强文档的视觉效果,我们需要使用指定图片作为文档的背景。

```
1. 新建空白 Word 文档
```

在"我的电脑"中右击,在弹出的菜单中选择"新建"选项,在弹出的菜单中单击"Microsoft Word 文档"选项。

2. 将新建空白 Word 文档重命名

选中刚刚建立的 Word 文档右击,在弹出的快捷菜单中单击"重命名"选项,如图 3-32 所示。 也可以在选中 Word 文档后按下键盘上的 F2 功能键。

将文档重命名为"演讲通知.docx",如图 3-33 所示,并双击运行。

|                           | 9151 (U)<br>使場(2)                             |   |
|---------------------------|-----------------------------------------------|---|
| 新建 Microsoft \<br>文档 docx | 編辑 (2)<br>新建 (2)<br>打印 (2)                    |   |
|                           | Save As                                       |   |
|                           | 打开方式 (出)                                      |   |
|                           | 🔀 使用 Avira 扫描所选文件(V)                          |   |
|                           |                                               |   |
|                           | ■添加到"新建 Microsoft Word 文档.rar"(T)<br>刷新缩略图(T) |   |
|                           | 发送到(21)                                       | ٠ |
|                           | 剪切(I)                                         |   |
|                           | 复制(C)                                         |   |
|                           | 创建快捷方式 (S)                                    |   |
|                           | 删除(11)                                        |   |
|                           | 重命名(W)                                        |   |
|                           | 属性 (2)                                        |   |

图 3-32 重命名 Word 文档

图 3-33 重命名后的 Word 文档

3. 在文档中输入通知内容

输入如图 3-34 所示文档内容。

```
关于举行"七一"演讲比赛的通知↔
同学们: ↩
为纪念中国共产党的诞辰,重温党的光辉历程,歌颂党的伟大成就。我校决定在全校教职员
工中举行迎"七一"演讲比赛。现将具体事宜通知如下: ↔
一、演讲主题和内容~
本次演讲比赛以"党旗飘扬•奉献在校园"为主题,以颂扬中国共产党建党以来取得的辉煌
成就、宣传我校先进党组织、党员为主要内容。通过演讲比赛充分展示我校学生的爱国主义
热情和积极向上的精神风貌。。
二、报名+
报名以班为单位,每个班推荐1到2人参加。由各班组织委员于6月15日前上报学生处王
老师。↩
三、比赛时间和地点: 🖉
初赛: 6月 20日(星期三)晚 7 点,1号楼阶梯教室。↔
决赛: 6月 29日(星期五)晚 7点,综合楼多功能厅。↩
四、比赛要求↩
演讲主题鲜明、论述有力、内容翔实、语言简介,有较强的说服力感染力。演讲使用普通话,
时间控制在 5-10 分钟。↩
五、奖励⊷
比赛设一等奖:1名;二等奖:2名;三等奖:3名;优秀奖:若干。+
校学工处↩
2012年6月10日↩
k
```

图 3-34 输入通知内容后的 Word 文档

4. 插入图片作为背景

(1)单击"页面布局"选项卡,切换到"页面布局"功能区,单击"页面颜色"按钮右边的 下拉箭头打开"页面颜色"下拉列表,如图 3-35 所示。

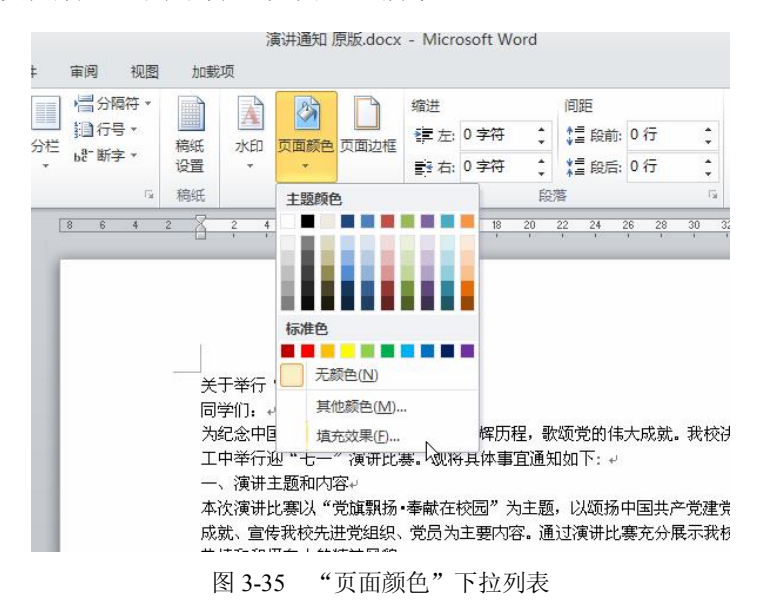

(2) 在"页面颜色"下拉列表中单击"填充效果"选项,打开"填充效果"对话框,如图 3-36 所示。

| 真充效果 | (     |        |      |                       |     | ?      |
|------|-------|--------|------|-----------------------|-----|--------|
| 渐变   | 纹理    | 图案     | 图片   |                       |     |        |
| 图片:  |       |        | V.J. |                       |     |        |
|      |       |        |      |                       |     |        |
|      |       |        |      |                       |     |        |
|      |       |        |      |                       |     |        |
|      |       |        |      |                       |     |        |
|      |       |        |      |                       |     |        |
|      |       |        |      |                       | 1   |        |
|      |       |        | 选择   | 图片(L). <sub>N</sub> . | 1   |        |
| □ 锁定 | 图片纵横比 | 5 (P)  |      | 2                     |     |        |
|      |       |        |      |                       | 示例: |        |
|      |       |        |      |                       |     |        |
| 随图:  | 形旋转填子 | 5效果(W) |      |                       |     |        |
|      |       |        |      | inte etca             | 1   | Te ble |
|      |       |        |      | (                     |     | 取消     |

图 3-36 "填充效果"对话框

(3) 在"填充效果"对话框的"图片"选项卡中单击"选择图片"按钮,打开"选择图片" 对话框。选中要作为背景的图片,单击"插入"按钮,如图 3-37 所示。

(4)返回"填充效果"对话框后单击"确定"按钮,选中的图片就被作为背景加入到文档中,如图 3-38 所示。

84

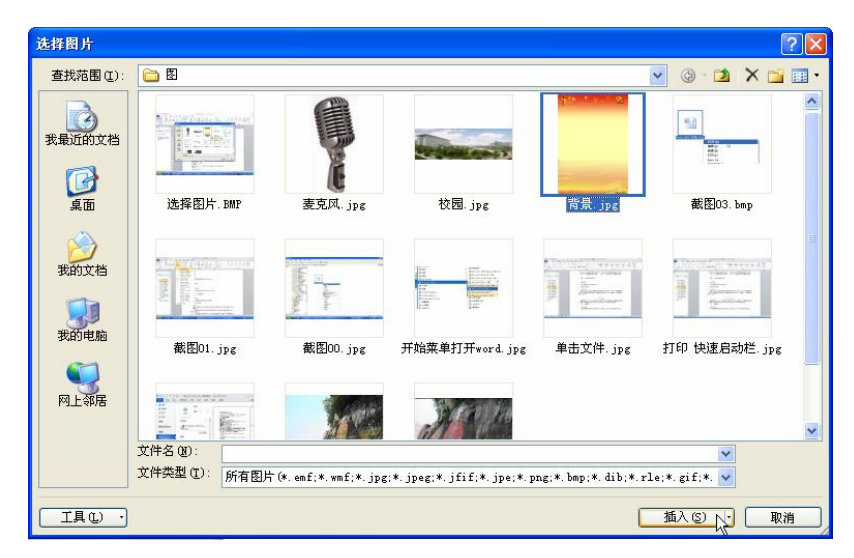

图 3-37 "选择图片"对话框

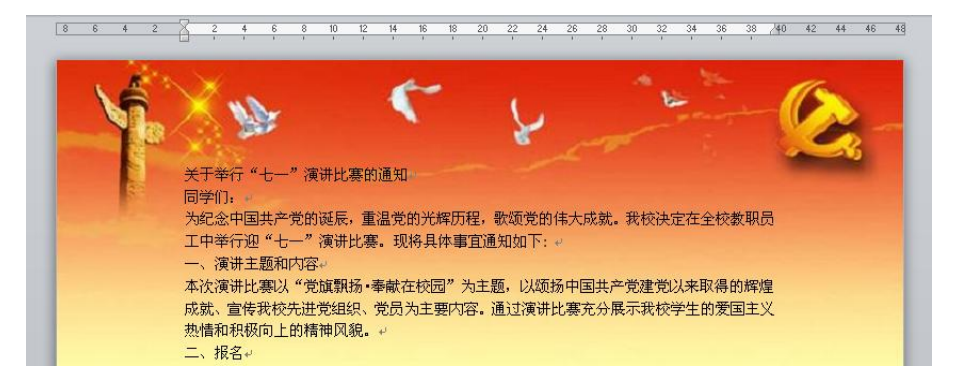

图 3-38 设置背景图片后的效果

# [探索与练习]

(1) 将不同大小的图片设置为文档背景,观察文档的显示效果。

(2) 请思考一下有几种方法可以把将文档背景设定为淡绿色。

(3) 在 Word 文档中插入一幅图片,使用不同的自动换行效果(在"图片工具一格式"工作区),如嵌入型、四周型环绕,并观察显示效果。

(4) 在 Word 文档中插入一幅图片,使用 Word 2010 提供的工具去掉图片中的背景。

(5)利用 Word 2010 提供的图片工具编辑图片的显示效果,如调整亮度、裁剪等。

# 任务6 图文混排

# [任务描述]

掌握在 Word 2010 中进行图文混合编排的方法。

#### [相关知识与技能]

在 Word 系列版本中都提供了功能丰富的图片编辑功能, Word 2010 中更是增强了这一功能。 即使电脑中没有安装图片编辑软件,我们也能够在将图片插入到 Word 文档后对图片进行多种效果 的编辑。

在这一任务中,我们将编辑文字和图片使之达到合适的表现效果。

1. 制作艺术字

(1)将鼠标移动到第一行文字左侧,直到鼠标指针方向变为指向右上时单击,选中第一行整 行文字,如图 3-39 所示。

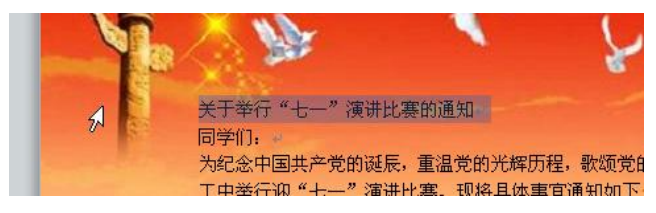

图 3-39 选中一行文字

(2) 单击"开始"功能区中的"文本效果"按钮,在打开的下拉列表中选中右下角"渐变填 充一紫色"文字效果,如图 3-40 所示。这时,第一行文字的显示效果就变为"渐变填充一紫色"。

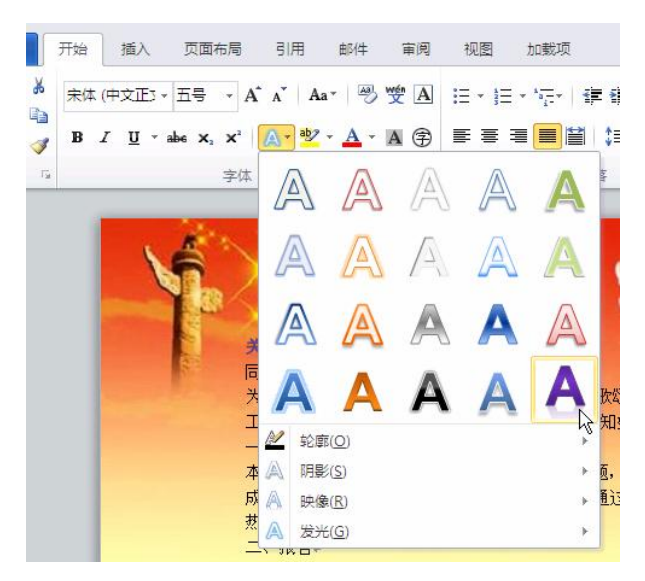

图 3-40 "文本效果"下拉列表

(3)保持这行文字的选中状态,还在这一列表中选中"映像"选项,在打开的右侧菜单 中选中"半映像,4 pt 偏移量"选项,如图 3-41 所示,选中文字的映像效果随之改变对应选 项的效果。

(4)保持这行文字的选中状态,单击"字号"文本框右边的下拉箭头打开"字号"下拉列表, 在列表中选中"一号",如图 3-42 所示,将选中文字的大小设置为一号,设置后的效果如图 3-43 所示。

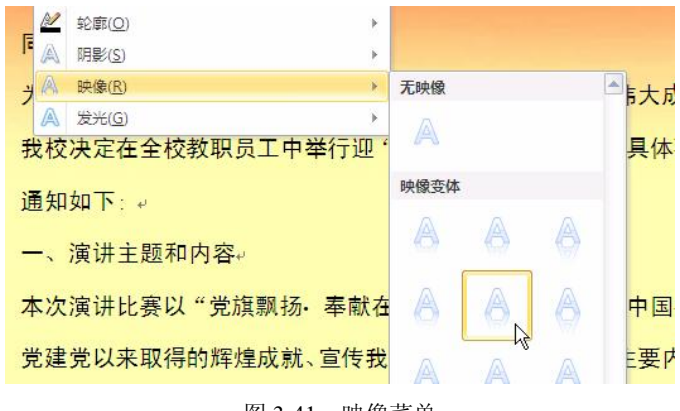

图 3-41 映像菜单

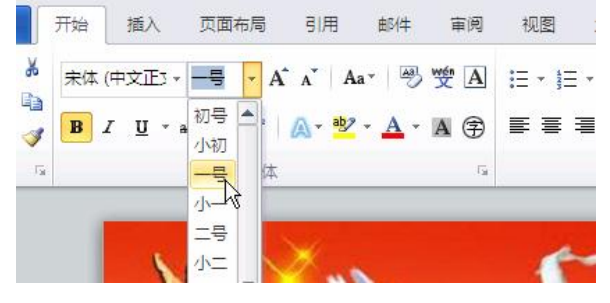

图 3-42 "字号"下拉列表

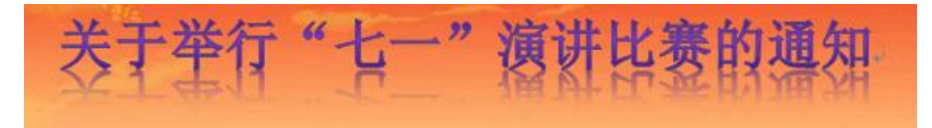

图 3-43 艺术字标题效果

(5)保持这行文字的选中状态,单击"字体"文本框右边的下拉箭头打开"字体"下拉列表, 在列表中选中"黑体",如图 3-44 所示,将选中文字设置为黑体字。

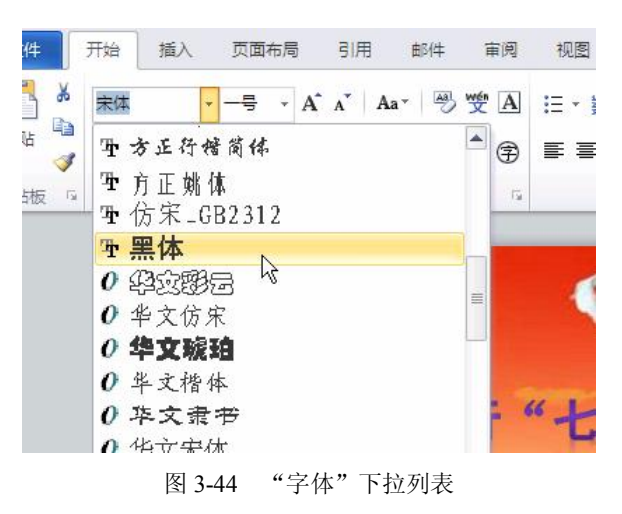

设置值(A):

26 磅 😤

2. 正文排版

(1)使用前文所述方法选中第二行"同学们:",将这行文字改为"黑体"、"四号"。保持这行 文字的选中状态,单击"格式刷"按钮。这时,"格式刷"按钮将保持被选中状态,如图 3-45 所示。

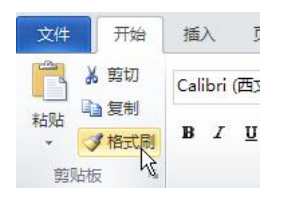

图 3-45 "格式刷"按键

(2) 将鼠标移动到编辑区按住左键不放选中整个正文部分。松开左键,这时整个正文区域的 文字都变为"黑体"、"四号",如图 3-46 所示。再次单击"格式刷"按钮,使"格式刷"按钮恢复 到未选中状态。

| 四、比赛要求↩                     |
|-----------------------------|
| 演讲主题鲜明、论述有力、内容翔实、语言简介,7     |
| 时间控制在 5-10 分钟。↩             |
| 五、奖励↓                       |
| 比赛设一等奖: 1名; 二等奖: 2名; 三等奖: 3 |
| 校学工处↔                       |
| 2012年6月10日為                 |

图 3-46 用"格式刷"工具刷选要改变字体的文字

(3)这时我们发现字体变大后正文部分显得过长,但又不能减小字体。这时我们可以修改文字的行间距。首先按住左键拖动鼠标选中全部正文,然后在"开始"功能区单击"行和段落间距" 按钮,打开"行和段落间距"下拉列表,选中其中"行距选项"选项,如图 3-47 所示,打开"段 落"对话框。

(4) 在"段落"对话框中在"行距"下拉列表框中选中"固定值", 然后在"设置值"文本框 中输入"26磅", 也可以单击上下箭头来调整数值, 如图 3-48 所示。单击"确定"按钮后正文行 间距缩短, 一页内可以放下。调整正文行间距后的效果如图 3-49 所示。

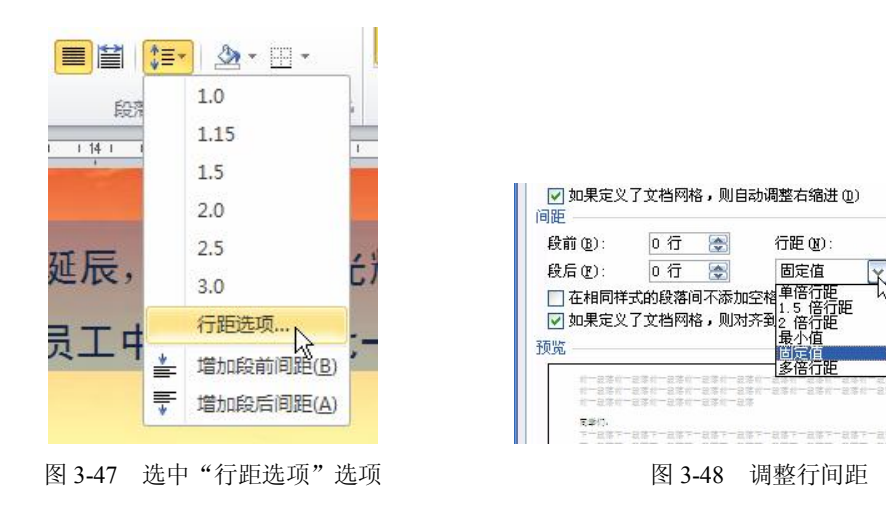

88

| Y | 参丁举行"七一"演讲比赛的通知                 |
|---|---------------------------------|
|   | 同学们: 🖉                          |
|   | 为纪念中国共产党的诞辰,重温党的光辉历程,歌颂党的伟大成就。  |
|   | 我校决定在全校教职员工中举行迎"七一"演讲比赛。现将具体事宜  |
|   | 通知如下: ↓                         |
|   | 一、演讲主题和内容。                      |
|   | 本次演讲比赛以"党旗飘扬·奉献在校园"为主题,以颂扬中国共产  |
|   | 党建党以来取得的辉煌成就、宣传我校先进党组织、党员为主要内容。 |
|   | 通过演讲比赛充分展示我校学生的爱国主义热情和积极向上的精神   |
|   | 风貌。→                            |
|   | 二、报名。                           |
|   | 报名以班为单位,每个班推荐1到2人参加。由各班组织委员于6月  |
|   | 15 日前上报学生处王老师。                  |
|   | 三、比赛时间和地点: 🤟                    |
|   |                                 |

图 3-49 行间距调整后的效果

3. 插入图片作为底边

(1)现在我们要插入一幅校园风景作为背景的一部分。单击"插入"选项卡打开"插入"功 能区。单击"图片"按钮,如图 3-50 所示,打开"插入图片"对话框,在对话框里选中要插入的 图片,单击"插入"按钮。这时,图片就插入到文档中,但自动插入的位置通常不是我们需要的, 要进行调整。

(2)选中刚插入的图片,功能区就会自动出现"图片工具一格式"选项卡,单击它打开"图 片工具"功能区。找到"自动换行"按钮,单击并在弹出的下拉列表中选中"衬于文字下方"选项, 如图 3-51 所示。

| 2     |     | • 1  |         |        |
|-------|-----|------|---------|--------|
|       | 开始  | 插入   | 页面布     | 5      |
| N.L.N | 表格  | 國出   |         | {<br># |
|       | ▼表格 | - Ge | 33,4104 | 11     |

图 3-50 单击"图片"按钮

| ☑ 位置 | 自动 | )<br>庚行 | 山上移一层。<br>山下移一层。<br>記<br>近择窗格 | 「近近」 |
|------|----|---------|-------------------------------|------|
|      | ×  | 嵌)      | \型①                           |      |
| 32 3 | X  | 四周      | 周型环绕( <u>S</u> )              | 46   |
|      | ×  | 紧密      | 密型环绕(工)                       |      |
|      | ×  | 穿起      | 或型环绕( <u>H</u> )              |      |
| له ه | ×  | Ŀ٦      | 下型环绕( <u>O</u> )              |      |
| _    | X  | 衬子      | F文字下方(D)                      |      |
| ° +' | ×  | 浮于      | F文字上方(N) 以                    |      |

图 3-51 "自动换行"列表

(3)这时图片成为类似文字背景的效果。单击图片并按住鼠标左键不放,将图片拖动到文档 左下角。将光标移动到图片右上角,待光标变为指向左下和右上方的双向箭头时按下鼠标左键不放 拖动图片到合适的大小,如图 3-52 所示。

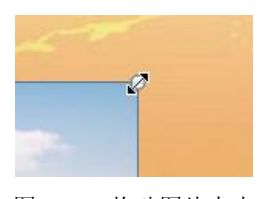

图 3-52 拖动图片大小

(4)单击"图片工具一格式"功能区的"颜色"按钮,打开其下拉列表,选中"其他变体" 选项;在弹出的菜单中选择效果"橙色,强调文字颜色 6,淡色 60%",如图 3-53 所示。单击后图 片颜色变得和文档背景接近。

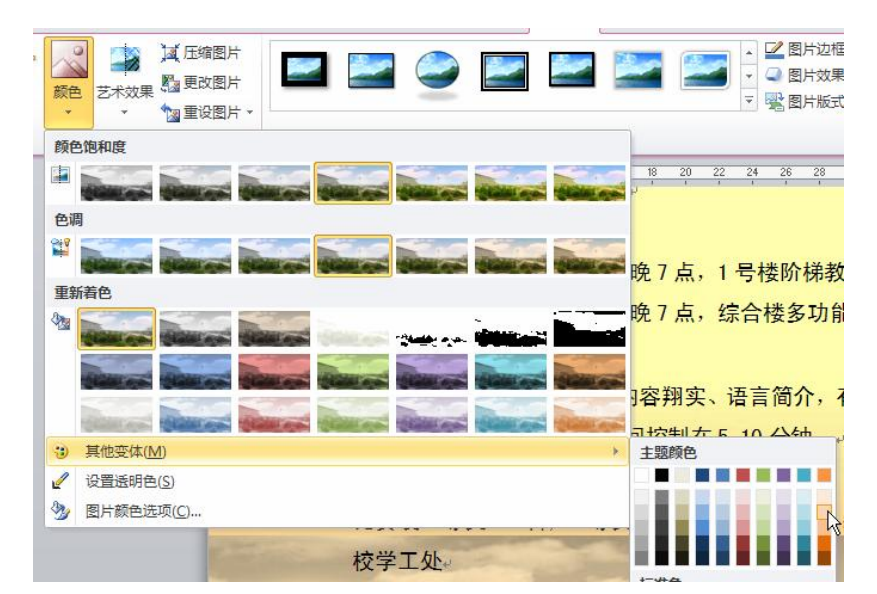

图 3-53 修改图片颜色

(5)我们进一步调整校园图片使其融入背景。单击"图片工具一格式"功能区的"删除背景" 按钮,如图 3-54 所示。这时该图片被两个矩形框标识出来,内框之内图片默认保留的区域显示原 色,被删减的区域被其他颜色覆盖,功能区切换到"背景消除"功能区,如图 3-55 所示。

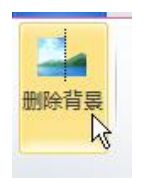

图 3-54 "删除背景" 按钮

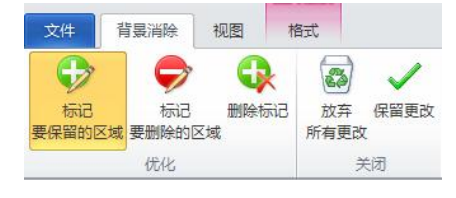

图 3-55 "背景消除"功能区

(6)拖动标识被修改区域的矩形框,并单击"背景消除"功能区上"标记要保留的区域"按 钮在图片上标识出要保留的部分,这个操作类似使用画笔工具绘图。同时也可使用"标记要删除的 区域"按钮在图片上标识出要删除的部分。标识完成后单击"保留更改"按钮。观察校园图片的显 示效果,如图 3-56 所示。 90

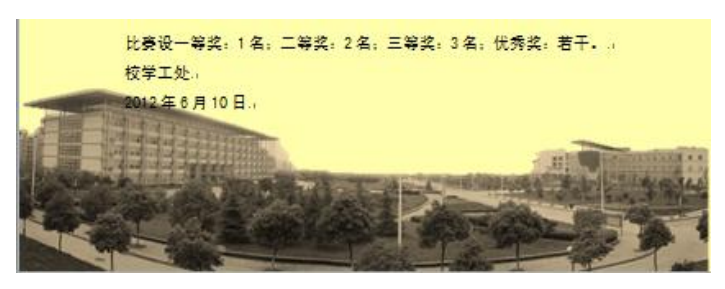

图 3-56 修改后的校园图片

4. 插入图片

(1)继续向文档中插入一个麦克风图片,方法如前文所述。在"图片工具一格式"功能区中 单击"位置"按钮,并在弹出的下拉列表中选中"中间居右,四周型文字环绕",如图 3-57 所示。

(2)选中"颜色"按钮下拉列表中的"设置透明色"选项,这时光标形状发生变化,使用光标单击图片中白色区域,将图片中的白色背景设置为透明色,如图 3-58 所示。

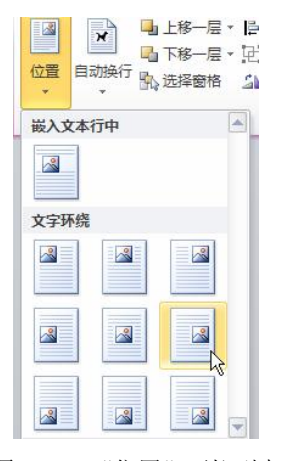

图 3-57 "位置"下拉列表

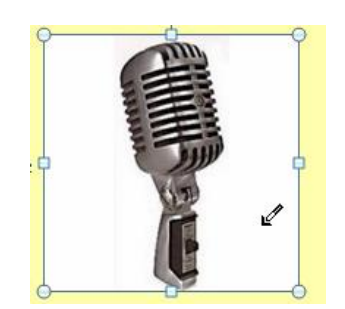

图 3-58 用"设置透明色"工具设置透明色

(3)保持图片的被选中状态,切换到"图片工具一格式"功能区,单击"裁剪"按钮。移动 光标到图片四角的圆点上,待光标变为边角框时按下鼠标左键拖动图片边框,对图片进行裁剪。裁 剪后的效果如图 3-59 所示。

(4)现在我们要将麦克风的方向转到向左。单击"图片工具一格式"功能区中的"旋转"按 钮,在其弹出的下拉列表中选中"水平翻转"选项,如图 3-60 所示。

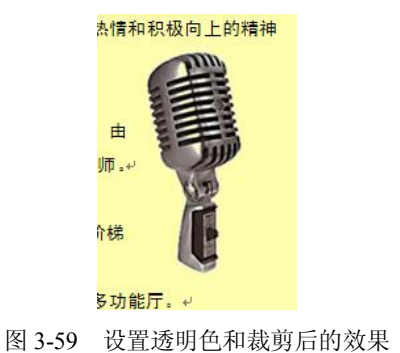

| SA E | 雄→ 裁剪 异 宽度  |
|------|-------------|
| 5A   | 向右旋转 90°(R) |
| 42   | 向左旋转 90°(L) |
| 4    | 垂直翻转(⊻)     |
| 44   | 水平翻转(出)     |
| Π    | 其他旋转选项(M)   |

图 3-60 "旋转"按钮的下拉列表

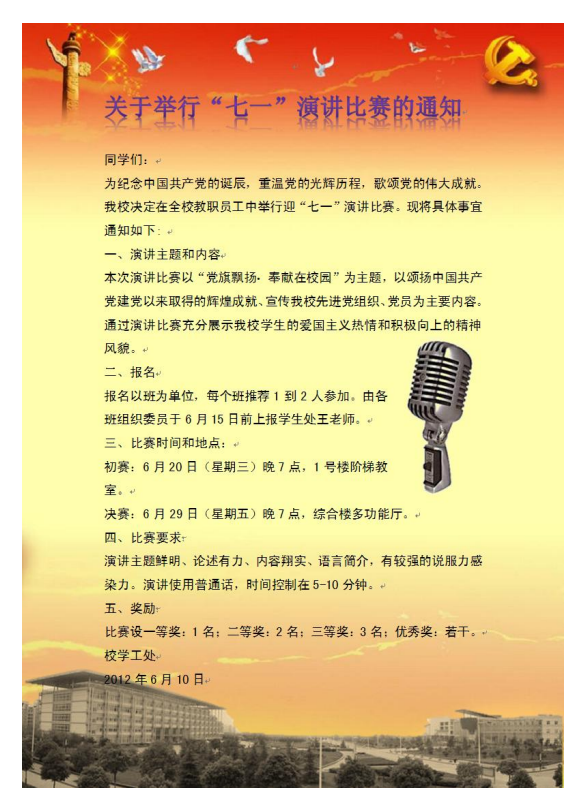

(5) 图文混排后的效果如图 3-61 所示。用前文所述方法保存文档至合适位置。

图 3-61 完成效果图

# [探索与练习]

- (1) 制作"学习雷锋倡议书",使用雷锋头像和校园风景作为背景。
- (2)制作"一二•九长跑活动通知",要求图文并茂。
- (3) 制作"书法比赛通知",使用书法作品截图做背景。
- (4)制作"使用普通话倡议书",使用校园或课堂照片作为背景。
- (5) 以你所在寝室为题材制作"创意寝室"宣传画。

# 3.3 论文排版

# 任务 7 使用 Word 2010 自动生成目录

# [任务描述]

学习如何在 Word 2010 中快速生成目录。

#### [相关知识与技能]

在 Word 2010 中提供了快速生成目录的功能。利用这一功能可以高效建立目录,这里需要"导航"窗格进行配合。在较早版本中这个功能类似"文档结构视图"。

在这一任务中,我们将编辑一篇文章的各级标题,并生成目录。

给各级标题套用样式

(1) 打开要编辑的 Word 2010 文档,将鼠标移动到"摘要"两字左侧,直到鼠标指针方向变为指向右上时单击。选中这一行,然后单击"开始"功能区中的"标题 1"样式,如图 3-62 所示。

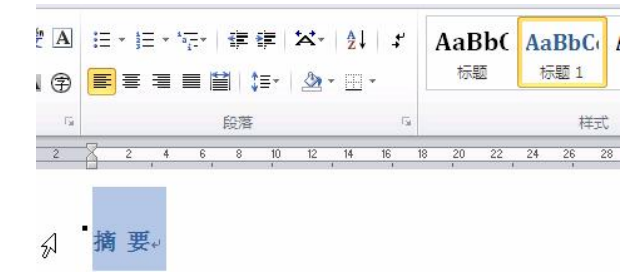

图 3-62 设定标题样式

(2) 默认"标题 1"的样式不是我们想要的,怎么办?可以直接进行修改。比如我们需要的"标题 1"的样式是"小二、黑体、黑色、居中",就使用前文介绍过的方法把这行文字的字体设定成"小二、黑体、黑色、居中"。保持这行文字的选中状态,在其上方右击,在快捷菜单中选中"样式"选项,在弹出的"样式"菜单中选中"将所选内容保存为新快速样式"选项,如图 3-63 所示。

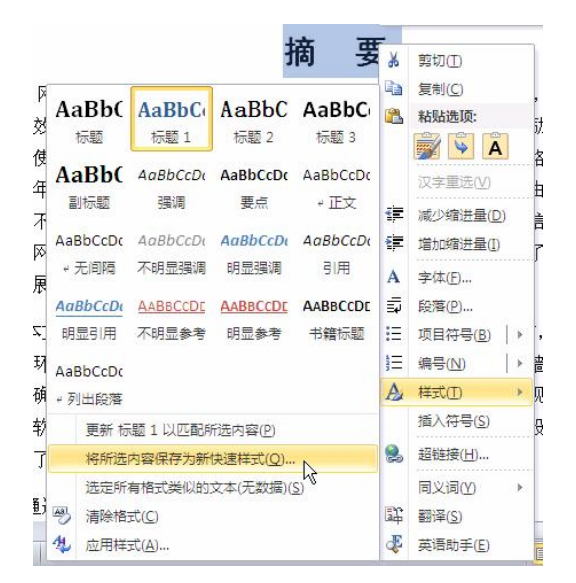

图 3-63 "样式"菜单内容

(3) 在弹出的"根据格式设置创建新样式"对话框的"名称"文本框中输入"我的标题1", 然后单击"确定"按钮,如图 3-64 所示。这时我们需要的"小二、黑体、黑色、居中"样式就成 为新的套用样式。用这个方法建立"我的标题 2"新样式"小三、黑体、黑色、两端对齐"。并使 用前文介绍的格式刷方法将全文一、二级标题的样式统一。

(4)单击"视图"选项卡,切换到"视图"功能区,勾选"导航窗格"复选框。这时,编辑 区域左侧出现"导航"窗格。"导航"窗格中像大纲一样出现的就是我们刚才设定的一、二级标题, 如图 3-65 所示。

|                                         | 导航           | <b>*</b> 3 |
|-----------------------------------------|--------------|------------|
|                                         | 搜索文档         | ۹. م       |
|                                         |              |            |
|                                         |              |            |
|                                         | 摘要           |            |
|                                         | ▲ 第一章 前言     |            |
|                                         | 1.1研究的目的及:   | 意义         |
| 路式设置创建新样式 🛛 💦 🔀                         | 1.2大学生网上创    | 业现状及发展趋势   |
| (NI) ·                                  | 1.3 大学生网上创   | 业的安全现状:    |
| (1) (1) (1) (1) (1) (1) (1) (1) (1) (1) | 1.4主要研究的内部   | 容:         |
|                                         | ▲ 第二章 高效费比安全 | 全网络环境建设    |
| 343,598.                                | 2.1 安全网络环境   | 節案规划原则:    |
| 柱式1                                     | 2.2、电子商务安    | 全防范技术      |
| 17 - 0 -                                | 2.3、局域网共享    | 上网类型分析与    |
| 藤安 修改(4) 即進                             | ▲ 第三章 安全网络环动 | 境策略设计的部署   |
|                                         | 3.1. 高效弗比安   | 全网络环境策略    |

图 3-64 设定新样式名称

图 3-65 "导航" 窗格

(5) 将光标移动到要插入目录的位置单击,使输入光标停留在所需位置。然后单击"引用"选项卡,切换到"引用"功能区。单击"目录"按钮,在弹出的下拉列表中选中"自动目录 1",这时在输入光标处自动插入目录,如图 3-66 所示。

| 目录。          |    |
|--------------|----|
| 摘 要          | 3₽ |
| 第一章 前言       | 4₽ |
| 1.1 研究的目的及意义 | 4↔ |
|              |    |

图 3-66 Word 2010 自动生成的目录

## [探索与练习]

- (1) 将一篇文章的各级标题修改为需要的样式,并将这种样式加入默认样式中。
- (2)使用新加入的样式分别刷新全文对应的各级标题。
- (3) 使用 Word 2010 的插入目录功能建立目录,并查看各种目录效果的区别。
- (4) 建立目录后对正文章节进行修改,观察修改是否影响已建立的目录。

# 任务8 页眉和页脚

## [任务描述]

介绍如何在 Word 2010 文档中编辑页眉和页脚。

#### [相关知识与技能]

页眉和页脚是文档中每个页面的顶部和底部区域,这部分不属于编辑正文的区域,通常用于显示文档的附加信息,比如日期、时间、文档标题或作者等。

在本任务中我们将在页眉和页脚中添加信息。

(1)将鼠标移动到页面上方,双击正文编辑区域以外的位置。虚线以上区域(就是页眉)就进入可编辑状态,同时自动打开了"页眉和页脚工具一设计"功能区。我们在该区域输入文档的信息,如图 3-67 所示。

(2) 切换到页脚,在"页眉和页脚一设计"功能区中单击"转至页脚"按钮,如图 3-68 所示, 当前编辑区域就转移到了该页的页脚。

(3)如果需要打印出来的文档页码都靠外侧,方便查阅。这就需要奇偶页上显示页码的位置不同。勾选功能区"奇偶页不同"复选框,如图 3-69 所示,对于奇数页,在"页码"下拉列表中选中"页面底端"→"普通数字 1",如图 3-70 所示,对于偶数页选中"页面底端"→"普通数字 3"。

(4)最后单击"关闭页眉和页脚"按钮,结束对页眉页脚的编辑。这样奇数页的页码靠左显示,如图 3-71 所示,偶数页的页码靠右显示。

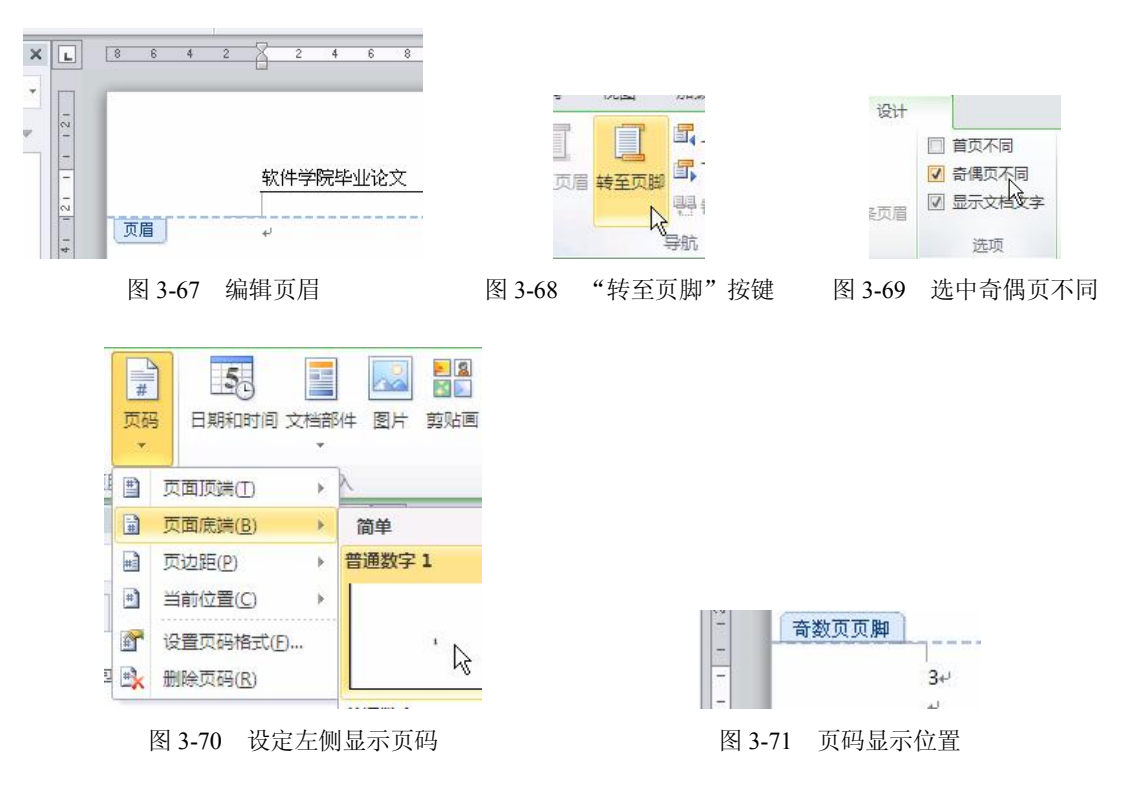

### [探索与练习]

(1)为 Word 2010 文档增加页眉,页眉左侧注明文档标题,右侧显示作者姓名。(2)为 Word 2010 文档增加页脚,页脚正中显示当前页码,如 "-1-"。

- (3) 设置文档封面不显示页码。
- (4) 设置页码从第二页开始编号。
- (5)为方便查看页码,将奇数页页码右对齐,偶数页页码左对齐。

# 3.4 本章小结

本章介绍 Office 2010 系列办公软件中的 Word 2010 的入门知识与操作技能,帮助初学计算机 的读者认识 Word 2010 的基本操作方法。

经过多年发展 Word 2010 的功能已经变得十分丰富。读者需要在使用中熟悉和掌握这些功能。

# 习题三

(1) 以美丽的家乡为主题,制作一个 Word 文档。使用图文并茂的方式向同学们介绍你的家 乡。注意利用本章中介绍的 Word 功能。

(2)制作"学习雷锋活动倡议书",注意图形和文字的融合。